# Nexus(NX-OS)のヒントとコツ

# 内容

概要
 クイック16進数/12変換
 複数のCLIを1回で実行
 CLI変数の使用
 端末設定のカスタマイズ
 必要に応じてコマンドの実行を遅らせる
 ルーティングコンテキスト/VRFへのアクセス
 LCに接続されている場合に各VDCのCLIを実行する場合:N7k固有
 LinuxカーネルとNX-OS間の切り替え(デバッグプラグインを終了しない)
 VSHを介してコンフィギュレーションを直接ロードする
 Diffsの使用:カウンタ間の違いをリストします
 Watch CLIの使用:7.0(3)I2(x)以降のN9k固有
 内部でのCPU使用率の確認
 内部ビルドバージョンのリリース

### 概要

このドキュメントでは、NX-OSのトラブルシューティング体験を向上させる可能性のあるヒント とテクニックについて説明します。

# クイック16進数/12変換

16進数はHexa Decimal(16進数)、10進数は12進数

NX-OS# dec 0x89 137 NX-OS# hex 137 0x89

## 複数のCLIを1回で実行

CLIはCommand Line Interface (コマンドラインインターフェイス)を意味します

N7k-LabSW# show clock ; show switchname ; show license host-id 19:10:59.016 UTC Mon Apr 04 2016 N7k-LabSW License hostid: VDH=TBM14354170

#設定にも使用できます。

N7k-LabSW# conf t; hostname N7k-LabSW-DEFAULT; end Enter configuration commands, one per line. End with CNTL/Z. N7k-LabSW-DEFAULT# #CLIの完了にかかった時間:

N7k-LabSW# show clock ; show run | ex .\* ; show clock 07:56:08.709 UTC Tue Apr 05 2016 07:56:08.834 UTC Tue Apr 05 2016

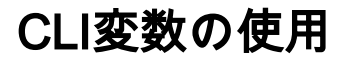

15091722 Apr 05 08:41:27 2016 N7k-LabSW-2016-04-05-08.35.57-show-tech-all.gz

独自の変数を作成することもできます。

<u>CCOリファレンス</u>

## 端末設定のカスタマイズ

1)ターミナルセッションタイムアウトの回避:

N7k-LabSW# show terminal | i Timeout Session Timeout: 30 minutes

N7k-LabSW# terminal session-timeout ? <0-525600> Enter timeout in minutes, 0 to disable

N7k-LabSW# terminal session-timeout 0 N7k-LabSW# show terminal | i Timeout Session Timeout: 0 minutes 2)表示端子の幅/長さを設定する。

出力を新しい行に分割して長い幅の出力を行わない場合に便利です

N7k-LabSW# show terminal | i Width Length: 25 lines, Width: 98 columns

N7k-LabSW# terminal width 300 N7k-LabSW# show terminal | i Width Length: 25 lines, Width: 300 columns

### 必要に応じてコマンドの実行を遅らせる

N7k-LabSW# show clock ; sleep 10 ; show clock 19:27:07.435 UTC Mon Apr 04 2016

# ルーティングコンテキスト/VRFへのアクセス

VRFはVirtual Routing and Forwarding(VRF)を意味します

コマンドにVRF <>を追加せずに、特定のVRFに対してCLIを実行します。

N7k-LabSW# routing-context vrf management N7k-LabSW%management# sh ip route IP Route Table for VRF "management" '\*' denotes best ucast next-hop '\*\*' denotes best mcast next-hop '[x/y]' denotes [preference/metric] '%<string>' in via output denotes VRF <string> 0.0.0.0/0, ubest/mbest: 1/0 \*via 10.48.61.129, [1/0], 1w4d, static 10.48.61.128/26, ubest/mbest: 1/0, attached \*via 10.48.61.150, mgmt0, [0/0], 1w4d, direct 10.48.61.150/32, ubest/mbest: 1/0, attached \*via 10.48.61.150, mgmt0, [0/0], 1w4d, local N7k-LabSW%management# N7k-LabSW%management# routing-context vrf default N7k-LabSW# sh ip route IP Route Table for VRF "default" '\*' denotes best ucast next-hop

'\*\*' denotes best mcast next-hop
'[x/y]' denotes [preference/metric]
'%<string>' in via output denotes VRF <string>

# LCに接続されている場合に各VDCのCLIを実行する場合:N7k固 有

VDCはVirtual Device Contextの略

LC: ラインカード

N7K:Nexus 7000

LCに接続すると、CLIはデフォルトのVDCに対して実行されるか、関連するコマンドにVDC #を 指定する必要があります。

代わりに、ルーティングコンテキストと同様に、VDC #スペースでCLIを実行できます。

例:

| +                                                |   | -+     | +     | -+      |          | +       | +           | +    | +     | +     | + | + | + |   |
|--------------------------------------------------|---|--------|-------|---------|----------|---------|-------------|------|-------|-------|---|---|---|---|
| +                                                | + | ,<br>+ | '<br> | '<br>   | .        | ·<br>   | · · · ·     | l_   |       |       |   |   |   |   |
|                                                  |   |        |       |         |          |         | 1 1         | 1    |       |       |   |   |   |   |
| 4                                                | 1 | 1      | 2     | 0023.ac | c66.1dc1 | 0x010c7 | 1 0x000     | 0    | 0     | 0     | 1 | 0 | 0 | 0 |
| 0                                                | 0 | 0      | 0     | 0 0x00  | 0 0      | 0 0     | 0x000 0x000 | 0x00 | 0 0x0 | )10c7 |   |   |   |   |
| 5                                                | 1 | 1      | 2     | 0023.ac | :66.1dc1 | 0x010c7 | 1 0x000     | 0    | 0     | 0     | 1 | 0 | 0 | 0 |
| 0                                                | 0 | 0      | 0     | 0 0x00  | 0 0      | 0 0     | 0x000 0x000 | 0x00 | 0 0x0 | )10c7 |   |   |   |   |
| Command outputs from Default VDC are pulled here |   |        |       |         |          |         |             |      |       |       |   |   |   |   |

# module-4# vdc 6 >>>>> switches LC to pull this VDC specific outputs only module-4# show hardware mac address-table

| FE  | Valid | 1  PI    | BD     | N       | IAC     | 11      | ndex  St | at  SW    | Modi  | Age    | Tmr  | GM | Sec | TR | NT | RM |
|-----|-------|----------|--------|---------|---------|---------|----------|-----------|-------|--------|------|----|-----|----|----|----|
| RMA | Cap   | Fld      | Always | PV   RI | ) NN    | UC PI_I | E8  VIF  | SWID      | SSWID | LID    |      |    |     |    |    |    |
|     |       |          |        |         |         |         | ic       | :         | fied  | Byte   | Sel  |    | ure | AP | FY |    |
|     | TURE  | 2  <br>- | Lear   | n       |         |         |          |           |       |        |      | -  |     |    |    |    |
| +-  | +-    | +-       |        |         | .  .    |         |          | -         |       |        |      |    | 1   |    |    |    |
| 0   | 1     | 1        | 92     | 0023.ac | :66.1do | c6 0x03 | 10c7 1   | 0x000     | 0     | 0      | 0    | 1  | 0   | 0  | 0  |    |
| 0   | 0     | 0        | 0 0    | 0x00    | 0 0     | 0 0     | 0 02     | 00x0 0x00 | 0 0x0 | 00 0x0 | 10c7 |    |     |    |    |    |
| 0   | 1     | 0        | 91     | 0019.30 | )74.9c  | 02 0x0  | 0414 (   | 0x009     | 0     | 118    | 2    | 0  | 0   | 0  | 0  |    |
| 0   | 0     | 0        | 0 0    | 0x00    | 1 (     | 0 1     | 0 02     | 00x0 0x00 | 0 0x0 | 00 0x0 | 0414 |    |     |    |    |    |

# LinuxカーネルとNX-OS間の切り替え(デバッグプラグインを終 了しない)

N5600-Lab# load dplugg Loading plugin version 7.1(1)N1(1) Warning: debug-plugin is for engineering internal use only! For security reason, plugin image has been deleted. Successfully loaded debug-plugin!!! Linux(debug) # vsh >>>> Moves back to NX-OS prompt Cisco Nexus Operating System (NX-OS) Software TAC support: http://www.cisco.com/tac Copyright (c) 2002-2015, Cisco Systems, Inc. All rights reserved. The copyrights to certain works contained in this software are owned by other third parties and used and distributed under license. Certain components of this software are licensed under the GNU General Public License (GPL) version 2.0 or the GNU Lesser General Public License (LGPL) Version 2.1. A copy of each such license is available at http://www.opensource.org/licenses/gpl-2.0.php and http://www.opensource.org/licenses/lgpl-2.1.php N5600-Lab# show clock 20:20:07.468 UTC Mon Apr 04 2016 N5600-Lab# exit >>>> Moves back to Linux prompt Linux(debug)# Linux(debug)# clock Mon Apr 4 20:20:13 2016 -0.282195 seconds UTC

**NOTE**: "Debug Plugin" should only be used in presence of Cisco TAC and is not available for customer use.

Please do not modify any setting unless guided by Cisco TAC. または、NX-OS CLIはデバッグプラグインから直接実行できます。

Linux(debug)# vsh -c "show switchname" N5600-Lab Linux(debug)# vsh -c "show module" Mod Ports Module-Type

| 1   | 52 | Nexus 56128 | 8P Superv | visor             | N5K-C56128P-SUP | active * |
|-----|----|-------------|-----------|-------------------|-----------------|----------|
| Mod | Sw |             | Hw        | World-Wide-Name(s | s) (WWN)        |          |
|     |    |             |           |                   |                 |          |

1 7.1(1)N1(1) 1.1 --

<snipped>

# VSHを介してコンフィギュレーションを直接ロードする

#### VSHは仮想シェルを表します

NEXUS-LABSWICTH# echo "hostname LAB" | vsh LAB# Mon Apr 4 20:51:14 2016:type=update:id=10.61.236.97@pts/1:user=admin:cmd=echo "hostname LAB" vsh (SUCCESS) Mon Apr 4 20:51:14 2016:type=start:id=vsh.9326:user=admin:cmd= Mon Apr 4 20:51:14 2016:type=update:id=vsh.9326:user=admin:cmd=configure terminal ; hostname LAB (SUCCESS) LAB# echo "hostname NEXUS-LABSWITCH" | vsh NEXUS-LABSWITCH# Mon Apr 4 20:51:23 2016:type=update:id=10.61.236.97@pts/1:user=admin:cmd=echo "hostname NEXUS-LABSWITCH" | vsh (SUCCESS) Mon Apr 4 20:51:23 2016:type=start:id=vsh.9390:user=admin:cmd= 4 20:51:23 2016:type=update:id=vsh.9390:user=admin:cmd=configure terminal ; hostname Mon Apr NEXUS-LABSWITCH (SUCCESS) N5600-Lab# show run | i hostname | sed "s/N5600-Lab/N56128/" | vsh N56128# N56128# show accounting log | last 3 Mon Apr 4 21:23:23 2016:type=start:id=vsh.6762:user=admin:cmd= Mon Apr 4 21:23:23 2016:type=update:id=vsh.6762:user=admin:cmd=configure terminal ; hostname N56128 (SUCCESS) Mon Apr 4 21:23:23 2016:type=stop:id=vsh.6762:user=admin:cmd= N5600-Lab# echo "hostname N56128" > bootflash:CLI N5600-Lab# N5600-Lab# show file CLI hostname N56128 N5600-Lab# show file CLI | vsh N56128#

### Diffsの使用:カウンタ間の違いをリストします

#### Diffは Difference

N5600-Lab# show int mgmt0 | diff N5600-Lab# show int mgmt0 | diff 11,12c11,12 < 9393 input packets 829764 bytes <141 unicast packets 3715 multicast packets ---> 9395 input packets 830217 bytes >142 unicast packets 3716 multicast packets 15,16c15,16 < 214 output packets 47396 bytes
<27 unicast packets 181 multicast packets
--> 215 output packets 47640 bytes
>27 unicast packets 182 multicast packets

# Watch CLIの使用: 7.0(3)I2(x)以降のN9k固有

N9K:Nexus 9000

BRU-N9K3-1# watch differences interval 1 show int mgmt0 counter

Every 1.0s: vsh -c "show int mgmt0 counter"

Mon Apr 4 23:42:27 2016

<u>CCO reference</u>

### 内部でのCPU使用率の確認

CPUはCentral Processing Unit(中央処理装置)を意味します

このコマンドは、CPUを消費しているプロセスを5秒ごとに出力します(変更可能)。これは、 linux topコマンドと同じ出力**で**す。

NEXUS# show system internal processes cpu 5 | no-more

top - 12:41:55 up 117 days, 17:00, 5 users, load average: 0.44, 0.50, 0.55 Tasks: 2883 total, 2 running, 1022 sleeping, 0 stopped, 1859 zombie Cpu(s): 1.0%us, 0.9%sy, 0.0%ni, 98.0%id, 0.0%wa, 0.0%hi, 0.1%si, 0.0%st Mem: 32744992k total, 14563132k used, 18181860k free, 61308k buffers Swap: Ok total, Ok used, Ok free, 4091160k cached PID USER PR NI VIRT RES SHR S %CPU %MEM TIME+ COMMAND 18465 admin 20 0 5200 3108 1148 R 16.6 0.0 0:00.17 top 6389 root 20 0 699m 53m 14m S 3.3 0.2 113:49.07 netstack 18473 root 20 0 97940 3804 2796 R 3.3 0.0 0:00.02 vsh 10 root 15 -5 0 0 0 S 1.7 0.0 9:10.85 ksoftirqd/2 4876 root 15 -5 369m 27m 6564 S 1.7 0.1 67:33.91 sysmgr 9581 svcisan 20 0 446m 41m 11m S 1.7 0.1 21:16.15 isis\_12mp 1 root 20 0 1980 652 572 S 0.0 0.0 3:02.73 init 2 root 15 -5 0 0 0 S 0.0 0.0 0:00.03 kthreadd 3 root RT -5 0 0 0 S 0.0 0.0 0:00.49 migration/0 4 root 15 -5 0 0 0 S 0.0 0.0 22:48.66 ksoftirqd/0 5 root -2 -5 0 0 0 S 0.0 0.0 0:00.00 watchdog/0 6 root RT -5 0 0 0 S 0.0 0.0 0:00.65 migration/1 7 root 15 -5 0 0 0 S 0.0 0.0 2:27.70 ksoftirqd/1 top - 12:42:01 up 117 days, 17:00, 5 users, load average: 0.37, 0.48, 0.54 Tasks: 2887 total, 1 running, 1027 sleeping, 0 stopped, 1859 zombie Cpu(s): 1.0%us, 0.9%sy, 0.0%ni, 98.0%id, 0.0%wa, 0.0%hi, 0.1%si, 0.0%st Mem: 32744992k total, 14562360k used, 18182632k free, 61308k buffers Swap: 0k total, 0k used, 0k free, 4091160k cached PID USER PR NI VIRT RES SHR S %CPU %MEM TIME+ COMMAND 18502 admin 20 0 5200 3112 1148 R 18.5 0.0 0:00.17 top 6389 root 20 0 699m 53m 14m S 1.7 0.2 113:49.08 netstack 6402 root -2 0 366m 13m 8660 S 1.7 0.0 1032:41 clx 9015 root 20 0 482m 21m 11m S 1.7 0.1 225:45.72 pm 10066 svc-isan 20 0 403m 22m 9.9m S 1.7 0.1 268:31.28 ospf 10487 svc-isan 20 0 354m 9992 6596 S 1.7 0.0 194:52.11 ecp 1 root 20 0 1980 652 572 S 0.0 0.0 3:02.73 init 2 root 15 -5 0 0 0 S 0.0 0.0 0:00.03 kthreadd 3 root RT -5 0 0 0 S 0.0 0.0 0:00.49 migration/0 4 root 15 -5 0 0 0 S 0.0 0.0 22:48.66 ksoftirgd/0 5 root -2 -5 0 0 0 S 0.0 0.0 0:00.00 watchdog/0 6 root RT -5 0 0 0 S 0.0 0.0 0:00.65 migration/1 7 root 15 -5 0 0 0 S 0.0 0.0 2:27.70 ksoftirqd/1

# 内部ビルドバージョンのリリース

N7k/N9k

BRU-N9K3-1# show version internal build-identifier nxos image file: bootflash:///nxos.7.0.3.I2.2a.bin : S30 N5k/6k:

N5600-Lab# show platform fwm info global | i FwM FwM build Details: Built at Sat Apr 18 11:11:18 PDT 2015 on nuo-sw-build40 in directory /auto/n5kiluka/daily\_build/iplus/nexus/522/src/build by buildsa)